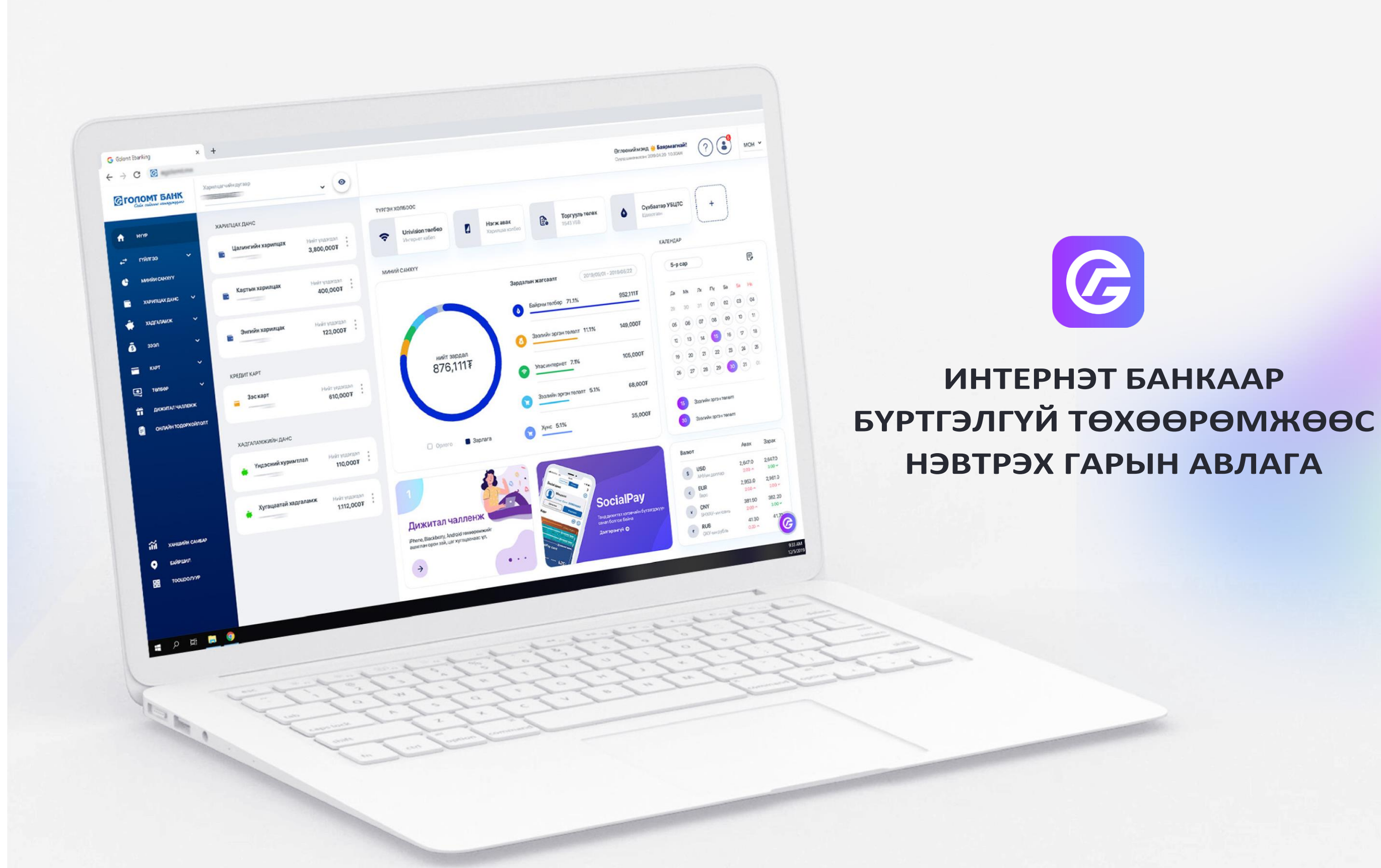

# АГУУЛГА

- 1. БҮРТГЭЛГҮЙ ТӨХӨӨРӨМЖӨӨС НЭВТРЭХ
- 2. ХАНДСАН ТӨХӨӨРӨМЖИЙН ЖАГСААЛТАА ХАРАХ

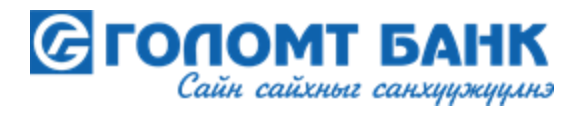

### 1.Бүртгэлгүй төхөөрөмжөөс нэвтрэх

Харилцагч та интернэт банк/www.egolomt.mn/ руугаа тухайн төхөөрөмжөөс/веб хөтөч/ анх удаа нэвтэрч байгаа тохиолдолд таниас нэг удаагийн ОТР нууц код асуух цонх гарч ирнэ. Хэрэв та нэвтрэхдээ етокен төхөөрөмж эсвэл Google authenticator ашиглан давхар баталгаажуулдаг бол нэг удаагийн ОТР нууц код асуухгүйгээр шууд нэвтэрнэ.

| •            |                              | • 0                 |
|--------------|------------------------------|---------------------|
|              | ОМТ БАІ<br>н сайхныг санхууж | <b>НК</b><br>1444ла |
|              |                              |                     |
| Нэвтрэх нэр  |                              |                     |
| Нууц үг      |                              |                     |
| ii           | _                            | Мартсан ?           |
|              | нэвтрэх                      |                     |
|              |                              | 0.0050              |
| Хуучин хувил | бар → Гарына                 | B/IdI d             |
| Хуучин хувил | бар → Гарын а                | ishan a             |
| Хуучин хувил | бар → Гарына                 | Bindi d             |

Алхам №1: Нэвтрэх хэсэгт та өөрийн интернэт банкны нэвтрэх нэр, нууц үгээ хийнэ.

| C                          | ГОЛОМТ БАНК<br>Сайн сайхныг санхуужуулнэ                                                                                                    |  |
|----------------------------|----------------------------------------------------------------------------------------------------|--|
| < Бу<br>На<br>Наатро       | цах<br>г удаагийн нууц кодоор баталгаажуулах<br>снор                                                                                                    |  |
| • 9°<br>• кс<br>• В.<br>нз | Та бүртгэлгүй төхөөрөмжөөс нэвтэрсэн тул<br>дараах сувгуудаар өөрийгөө<br>баталгаажуулна уу<br>****21 утасны дугаар руу нэг удаагийн<br>д авах<br>N******@GMAIL.COM и-мэйл хаяг руу<br>иг удаагийн код авах |  |
|                            | илгээх                                                                                                    |  |

Алхам №2: Тухайн төхөөрөмжөөс/веб хөтөч/ анх удаа нэвтэрч байгаа тохиолдолд энэхүү цонх гарч ирнэ.

Алхам №3: Банканд бүртгэлтэй утасны дугаар эсвэл имэйл хаягаа шалган аль нэгийг нь сонгон илгээх товч дарна.

Алхам №4: Аль сувгийг сонгосноос хамаарч 4 оронтой нэг удаагийн ОТР нууц код ирнэ.

© Голо

G

< Буц Нэг

nagi

Нэг уд

Алхам №5: Хэрвээ та тус төхөөрөмжөөс байнга нэвтрэх бол "Би тус төхөөрөмжийг байнга ашигладаг" сонголтыг хийгээд, ирсэн 4 оронтой нэг удаагийн ОТР нууц кодыг оруулаад нэвтрэх товчийг дарна.

### Санамж:

- Таны имэйл хаяг **Yahoo** бол нэг удаагийн ОТР нууц код илгээх боломжгүй болохыг анхаарна уу.
- Хэрэв таны утасны дугаар/имэйл хаяг солигдсон бол Смарт банк аппликэйшний хувийн тохиргоо цэсээр орж шинэчлэх эсвэл Голомт банкны өөрт ойр байрлах салбар, Харилцагчийн үйлчилгээний төвд /18001646/ хандан шинэчлүүлнэ үү.
- Нэг удаагийн ОТР нууц код ирэхгүй 60 сек болсон тохиолдолд Дахин илгээх товчийг дарж дахин илгээнэ үү.
- ОТР нууц кодыг 5 удаа буруу оруулсан тохиолдолд дахин ОТР илгээх боломжгүй болох ба ийм үед Интернэт банкны нэвтрэх нүүрний Мартсан цэсээр орж Нууц үгийн блок гаргах үйлдэл хийнэ үү. -

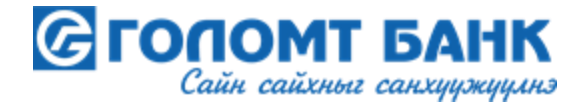

| ГОЛОМТ БАНК<br>Сайн сайхныг санхуужуулнэ                   |
|------------------------------------------------------------|
| х<br>удаагийн нууц кодоор баталгаажуулах<br><sup>нэр</sup> |
| ус төхөөрөмжийг байнга ашигладаг.<br>аагийн нууц үг        |
| 9 9 1<br>Нэг удаагийн код дахин илгээх                     |
| нэвтрэх                                                    |
| мт Банк, бүх эрх хуулиар хамгаалагдсан.                    |

## 2. Хандсан төхөөрөмжийн жагсаалтаа харах

Харилцагч та интернэт банк руугаа амжилттай нэвтэрсний дараа хандсан төхөөрөмжийнхөө жагсаалтыг харах боломжтой.

| Сайн сайхныг санхуужуулнэ | Харилцагчийн дугаар<br>R400003235 🔹               | જ    | Өглөөний мэнд 单 НАНДИН-ЭРДЭНЭ БААТАР 10:51 🕐 |                |           |                                                                                                    |                |                       |         | МОН 🗸 |
|---------------------------|---------------------------------------------------|------|----------------------------------------------|----------------|-----------|----------------------------------------------------------------------------------------------------|----------------|-----------------------|---------|-------|
| 🏫 нүүр хуудас             | S > хувийн тохиргоо > хандалтын түүх > (?)        |      |                                              |                |           |                                                                                                    |                |                       |         |       |
| с→ гүйлгээ ~              | 🏚 Хувийн мэдээлэл 🛛 🧖                             |      | Огноо                                        | IP хаяг        | Төхөөрөмж | Төхөөрөмжийн мэдээлэл                                                                                                    | Хандсан<br>тоо | Зөвшөөрөгдсөн<br>эсэх |         |       |
| илинии санатт с           | Та өөрийн хувийн мэдээллийг<br>өөрчлөх боломжтой. |      | 2022-08-19<br>09:53:33                       | 192.168.22.12  | Компьютер | Mozilla/5.0 (Windows NT 10.0; Win64; x64) AppleWebKit/537.36 (KHTML, like Gecko)<br>Chrome/71.0.3578.98 Safari/537.36                      | 9              | БАТАЛГААЖСАН          | Байршил | :     |
| 🏟 хадгаламж 🗸 🗸           | → Цэс рүү очих                                    |      | 2022-08-19<br>09:26:02                       | 202.21.101.226 | Гар утас  | iPhone14,5                                                                                                    | 32             | БАТАЛГААЖСАН          | Байршил | :     |
| 🚍 КАРТ — ~                | 🛓 Нэвтрэх нэр солих 🗸 🗸                           | ,    | 2022-08-17<br>17:25:23                       | 202.21.101.226 | Гар утас  | iPhone14,3                                                                                                    | 1              | БАТАЛГААЖСАН          | Байршил | :     |
| 🤹 зээл 🗸 🗸                | 🔒 Нууц үг солих 🗸 🗸                               | ,    | 2022-08-17<br>17:23:09                       | 202.21.101.226 | Гар утас  | iPhone14,2                                                                                                    | 2              | БАТАЛГААЖСАН          | Байршил | :     |
|                           | 👼 Давхар баталгаажуулалт 🗸                        | · ]] | 2022-08-11<br>21:41:13                       | 66.181.191.235 | Гар утас  | Mozilla/5.0 (iPhone; CPU iPhone OS 15_6 like Mac OS X) AppleWebKit/605.1.15 (KHTML, like Gecko)<br>Mobile/15E148                           | 6              | БАТАЛГААЖААГҮЙ        | Байршил | :     |
| нэмэлт үйлчилгээ 🗸        |                                                   |      | 2022-08-09<br>20:18:38                       | 66.181.191.235 | Гар утас  | Mozilla/5.0 (iPhone; CPU iPhone OS 15_6 like Mac OS X) AppleWebKit/605.1.15 (KHTML, like Gecko)<br>Version/15.6 Mobile/15E148 Safari/604.1 | 1              | БАТАЛГААЖСАН          | Байршил | :     |

Интернэт банкны хувийн тохиргоо цэсний Хандалтын түүх рүү ороход интернэт банк руугаа ямар төхөөрөмжөөс хандаж байсан мэдээллийг харах боломжтой. Уг цэсэнд таны хамгийн сүүлд нэвтэрсэн **5** төхөөрөмжийн (компьютерийн веб хөтөч, гар утасны веб хөтөч, смарт банк аппликэйшн) мэдээллийг харуулна.

Харилцагч таны интернэт банк руу нэвтэрсэн төхөөрөмжийн дэлгэрэнгүй мэдээллийг харуулна. "Зөвшөөрөгдсөн эсэх" талбар нь баталгаажсан төлөвтэй бол тухайн төхөөрөмжөөс дахин нэвтрэхэд таниас нэг удаагийн нууц код асуухгүйгээр шууд нэвтэрнэ. Харин баталгаажаагүй төлөвтэй тохиолдолд таныг тус төхөөрөмжөөс дахин нэвтрэх үед нэг удаагийн нууц код асуух болно.

Энэхүү 3 цэг дээр дарснаар Баталгаажсан эсвэл Баталгаажаагүй төлөвтэй төхөөрөмжийг төлөвийг нь өөрчлөх эсвэл жагсаалтаас устгах боломжтой.

Санамж: Жагсаалтанд харагдах 5 төхөөрөмжөөс илүү болсон тохиолдолд таны хамгийн эхэнд нэвтэрсэн баталгаажаагүй 1 төхөөрөмжийг устгагдах болно.

ХАРИЛЦАГЧ ТӨВТЭЙ ГОЛОМТ БАНК

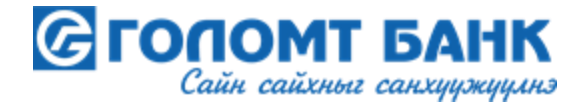